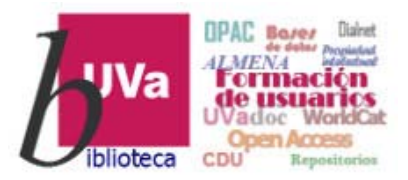

# Recursos electrónicos Recursos Electrónicos Especializados. Humanidades y Arquitectura

**Recursos de Información para Doctorandos** 

Esta presentación está sujeta a una licencia Creative Commons Reconocimiento-NoComercial-CompartirIgual

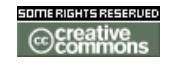

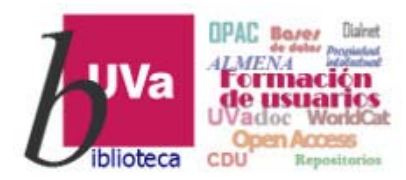

ÍnDICEs - CSIC

- Información y Documentación de la Ciencia en España [ÍnDICEs-CSIC] es un recurso bibliográfico multidisciplinar que recopila y difunde principalmente artículos de investigación publicados en revistas científicas españolas.
- Esta base de datos cubre las áreas temáticas siguientes: Antropología, Arqueología y Prehistoria, Arte, Biblioteconomía y Documentación, Ciencias Políticas, Derecho, Economía, Educación, Filosofía, Geografía, Historia, Lingüística y Literatura, Psicología, Sociología, Urbanismo y Estudios sobre América Latina.
- Es la suma de las antiguas bases de datos bibliográficas del CSIC: ISOC, ICYT e IME

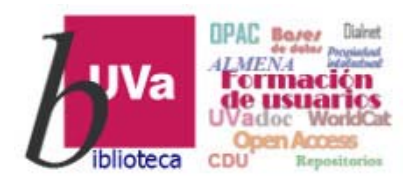

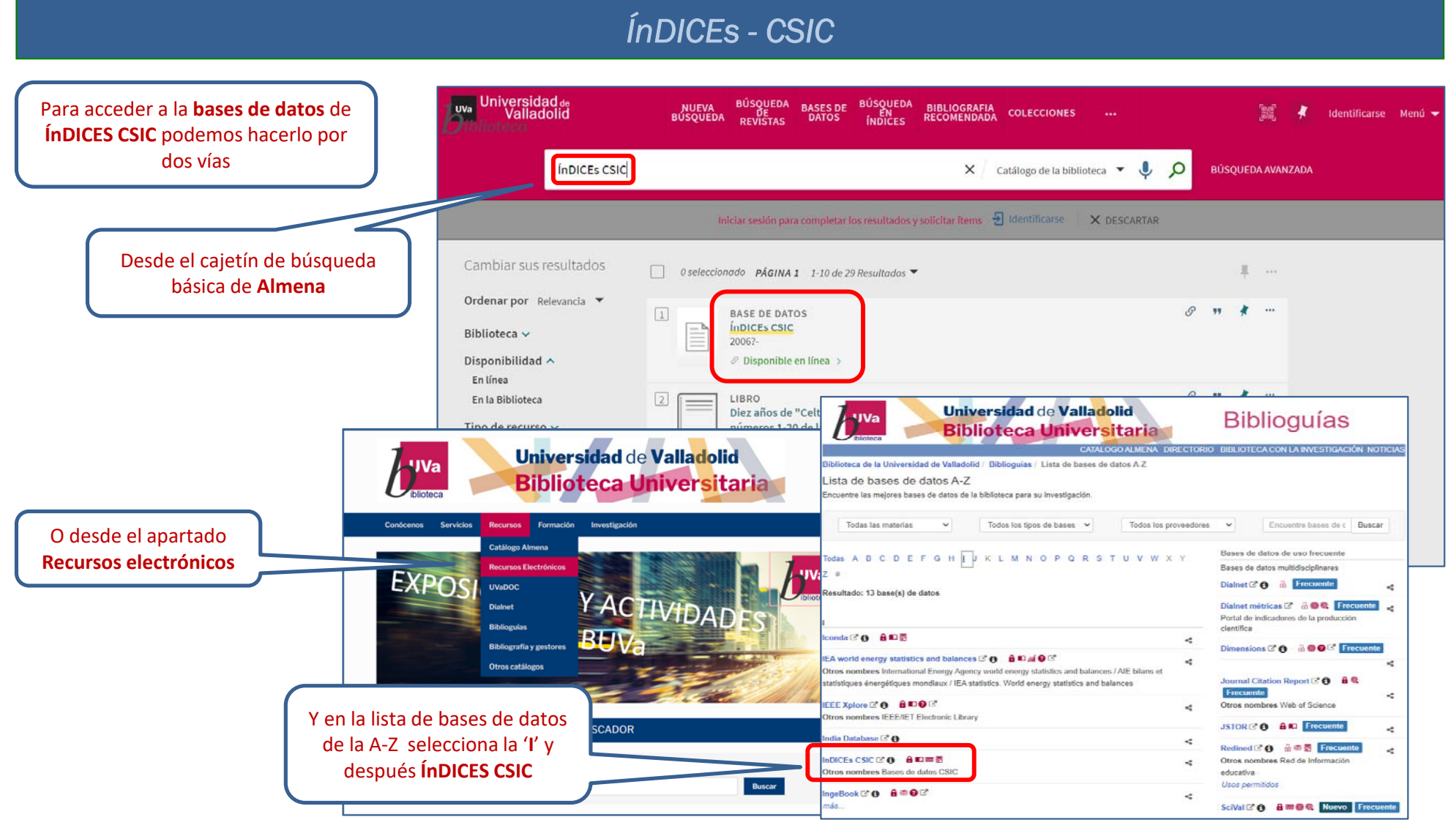

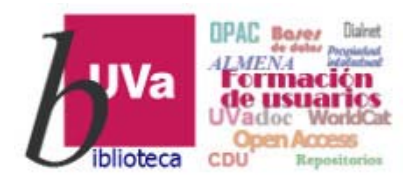

| ÍnDICEs - CSIC                                                                                                    |                                                                                                    |
|----------------------------------------------------------------------------------------------------|----------------------------------------------------------------------------------------------------|
| ÍnDICEs-CSIC ofrece 2 bases de<br>datos: Documentos y Revistas                                                                                                    | Español<br>English                                                                                                    |
| Búsqueda simple Búsqueda avanzada<br>Buscar                                                                                                    | Noticias<br>Consulta completa gratuita<br>para las instituciones que han<br>estado suscritas<br>Jue, 02/23/2023 - 12:59<br>más                                                      |
| ÍnDICES CSIC en cifras<br>Información y Documentación de la Ciencia en España (ÍnDICEs-CSIC) es un recurso bibliográfico<br>multidisciplinar que recopila y difunde principalmente artículos de investigación publicados en revistas<br>científicas españolas.                                                 | Avisos                                                                                                    |
| discurso traducción<br>palabra cultura iberos<br>patrimonio España critica pueblo<br>catedral voz celtas<br>autoría humanicades lógica<br>signo texto conflicto vanguardia<br>asentamientos cine digitales barroco<br>patrimonio testimonio<br>testimonio digitales barroco<br>parchivo escultura ética poesia | Cesa el registro de nuevos<br>usuarios para acceder a los<br>servicios personalizados<br>Cese de actualización de<br>ÍnDICEs-CSIC<br>Manual de consulta para<br>suscriptores<br>más |

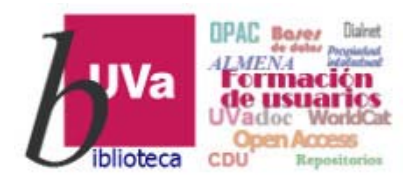

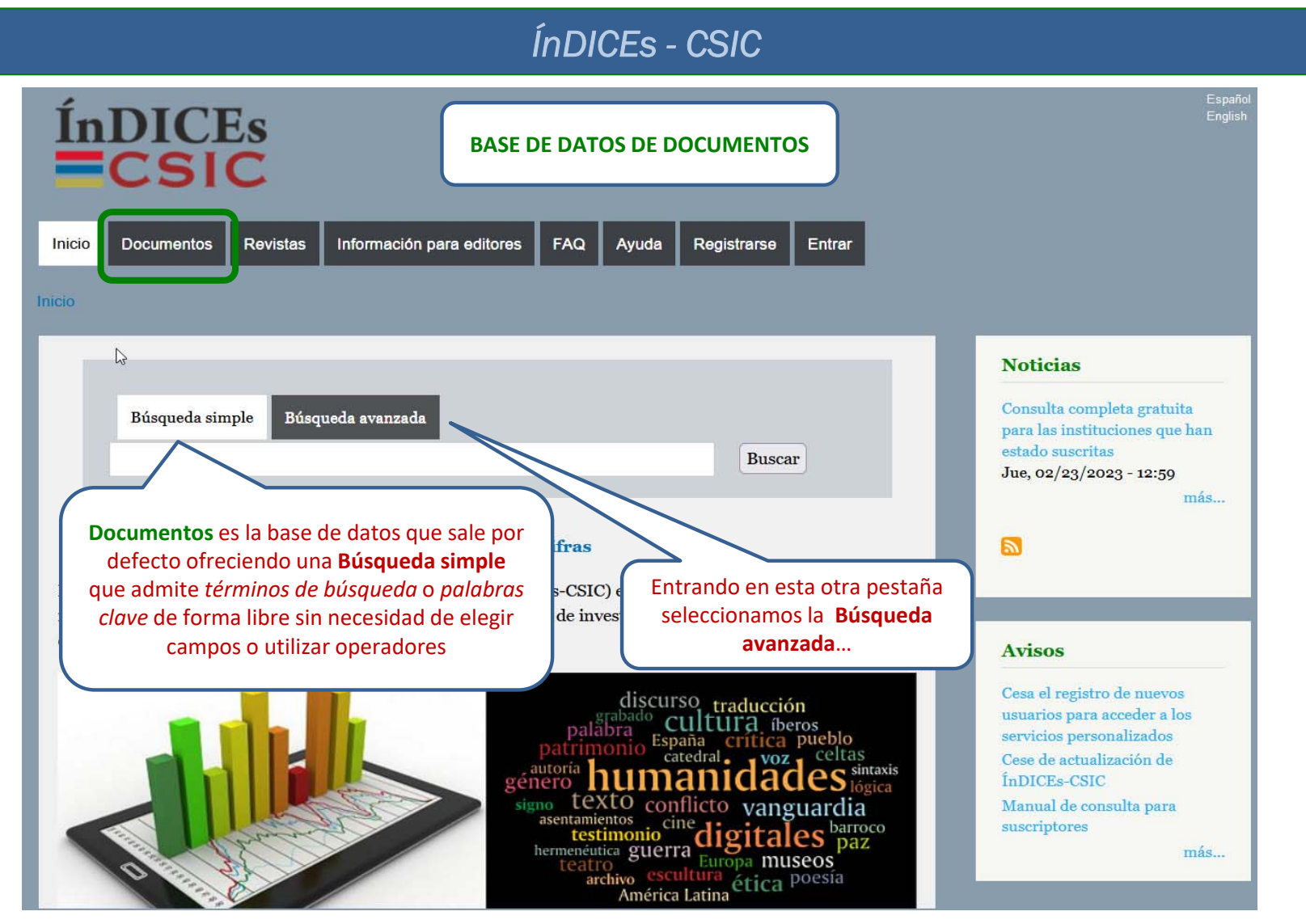

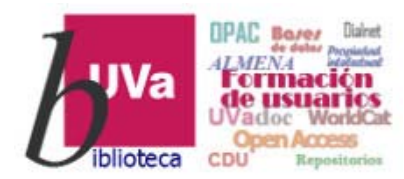

|                                                                             | ÍnDICEs - CSIC                                                                                                    |               |
|-----------------------------------------------------------------------------|----------------------------------------------------------------------------------------------------|---------------|
| ÍnDICES<br>BCSIC                                                            | e permite realizar búsquedas de<br>era asistida por diversos campos,<br>ar operadores booleanos, límites<br>y otras opciones<br>EAQ Avuda | glés<br>ntrar |
| Consulta de documentos<br>Búsqueda simple Búsqueda avanzada                 | Búsqueda experta Búsqueda por índices                                                                                                    |               |
| Título revista                                                              | Todas las palabras 🔻                                                                                                    |               |
| Y  Año publicación                                                          | Todas las palabras V Año inicio: Año fin:                                                                                                 |               |
| Y Materia                                                                   | Todas las palabras 💌                                                                                                    |               |
| Y  Clasificación temática                                                   | La frase                                                                                                    |               |
| Añadir criterio                                                             | Limpiar Buscar                                                                                                    |               |
| GOBIERNO<br>DE ESPAÑA<br>MINISTERIO<br>DE CIENCIA, INNOV<br>Y UNIVERSIDADES |                                                                                                    |               |

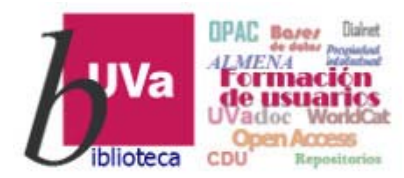

#### ÍnDICEs - CSIC

| ÍnDIG<br>Consulta de docu | Desde<br>selecci<br>simple,<br>evistas Suscripción Informa<br>umentos  | e esta pantalla se puede a<br>onar cualquier tipo de bús<br>, <b>avanzada, experta</b> o <b>por</b><br>ación para editores | Español   Inglés<br>además<br>isqueda:<br>or Índices<br>yuda |
|---------------------------|------------------------------------------------------------------------|----------------------------------------------------------------------------------------------------|--------------------------------------------------------------|
| Búsqueda simple           | Búsqueda avanzada                                                      | Búsqueda experta Búsqu<br>Opciones                                                                                         | Búsqueda                                                     |
|                           | Título revista 💌                                                       | Todas las palabras 💌                                                                                                    |                                                              |
| Y                         | Año publicación 💌                                                      | Todas las palabras 💌                                                                                                    | Año inicio: Año fin:                                         |
| Y                         | Materia 💌                                                              | Todas las palabras                                                                                                    |                                                              |
| Y                         | Clasificación temática 🔻                                               | La frase                                                                                                    |                                                              |
| Añadir criterio           |                                                                        |                                                                                                    | Limpiar Buscar                                               |
|                           |                                                                        |                                                                                                    |                                                              |
|                           | GOBIERNO MINISTERIO<br>DE ESPAÑA DE CIENCIA, INNOVA<br>Y UNIVERSIDADES |                                                                                                    | ICCONTRACTOR                                                 |

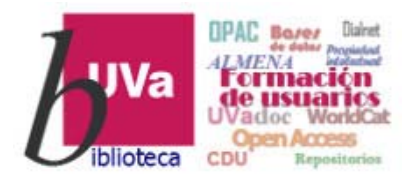

| ÍnDICEs - CSIC                                                                                                    |
|----------------------------------------------------------------------------------------------------|
| Español   Inglés<br>Fara la Búsqueda Experta es preciso<br>introducir en el área de texto la<br>consulta deseada construida con la<br>sintaxis del lenguaje Solr y utilizando                                                                                                    |
| Inicio       Documentos       Revistas       Suscripción       Información para editoria       Ayuda         Consulta de documentos       Inicio       Inicio |
| Búsqueda simple       Búsqueda avanzada       Búsqueda experta       Búsqueda por índices         * Algunas formas de búsqueda:       tituloRevista: título de la revista asociada al documento       issnRevista: título de la revista asociada al documento         issnRevista: issn de la revista asociada al documento       autores: autores del documento       doi: doi del documento         * También se pueden utilizar descriptores con operadores       booleanos y truncamientos:       materias:"educacion para la paz" AND yearPublicacion:2012                                                                                                    |
| GOBIERNO<br>DE ESPAÑA     MINISTERIO<br>DE CIENCIA, INNOVACIÓN<br>Y UNIVERSIDADES                                                                                                    |

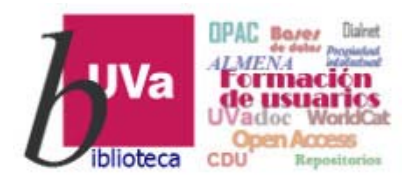

|                                                                                  | ÍnDICEs - CSIC                                                                                                    |                                                                             |
|----------------------------------------------------------------------------------|----------------------------------------------------------------------------------------------------|-----------------------------------------------------------------------------|
| ÍnDICEs<br>CSIC                                                                  | La <b>Búsqueda por índices</b> ofrece los de<br><i>materias, descriptores,</i><br><i>identificadores</i> y <i>topónimos,</i> con la ayuda<br>de algunas opciones y combinaciones                                                                                                    | Español   Inglés<br>o como Universidad de Valladolid   Registrarse   Entrar |
| Inicio Documentos Revistas Suscripción Informació<br>Consulta de documentos      | on para editores FAQ Ayuda                                                                                                    |                                                                             |
| Búsqueda simple Búsqueda avanzada Bús<br>Índice: Materias Que empiece            | e por:                                                                                                    | Limpiar Buscar                                                              |
| Descriptor<br>Identificador<br>resultados<br>≎<br>No se ban encontrado registros | de 0 [1 de 1]                                 10 ▼<br>Índice ≎                                                                                                    | Seleccionar                                                                 |
| Con                                                                              | de 0 [1 de 1] is is in the set of the set of |                                                                             |
|                                                                                  | Combinar                                                                                                    |                                                                             |
| GOBIERNO<br>DE ESPAÑA<br>Y UNIVERSIDADES                                         |                                                                                                    | CCHS                                                                        |

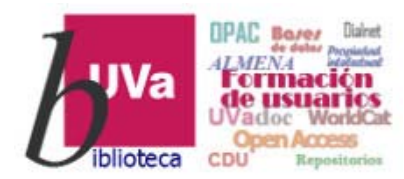

|                  | ÍnDICEs - CSIC                                                                                                    |                                            |
|------------------|----------------------------------------------------------------------------------------------------|--------------------------------------------|
| nDl              | Cualquier consulta que se realice genera<br>un Historial de búsquedas que permite su<br>recuperación o combinación para<br>generar nuevos resultados | Español   Inglés<br>  Registrarse   Entrar |
| icio Documento   | s Revistas Suscripción Información para editores FAQ Ayuda                                                                                           |                                            |
| Consulta de      | documentos                                                                                                    |                                            |
| Búsqueda sim     | ole Búsqueda avanzada Búsqueda experta Búsqueda por índices Historial (3)                                                                            | _                                          |
| N°<br>resultados | Consulta                                                                                                    | Seleccionar                                |
| 237              | 1. [Simple] "arquitectura en tierra"                                                                                                    |                                            |
| 134              | 2. [Simple] "arquitectura vernacula"                                                                                                    | 2                                          |
| 39               | 3. [Simple] "arquitectura mexicana"                                                                                                    |                                            |
|                  | Combinar búsquedas marcadas con: AND   OR   AND NOT                                                                                                  |                                            |
|                  | and                                                                                                    |                                            |
|                  | Combinar                                                                                                    |                                            |
| (Nota: 20 búsqu  | edas máximo)<br>Borr                                                                                                    | ar historial                               |

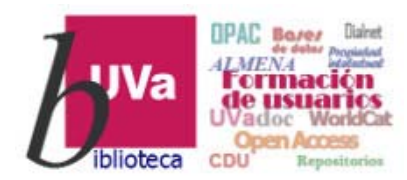

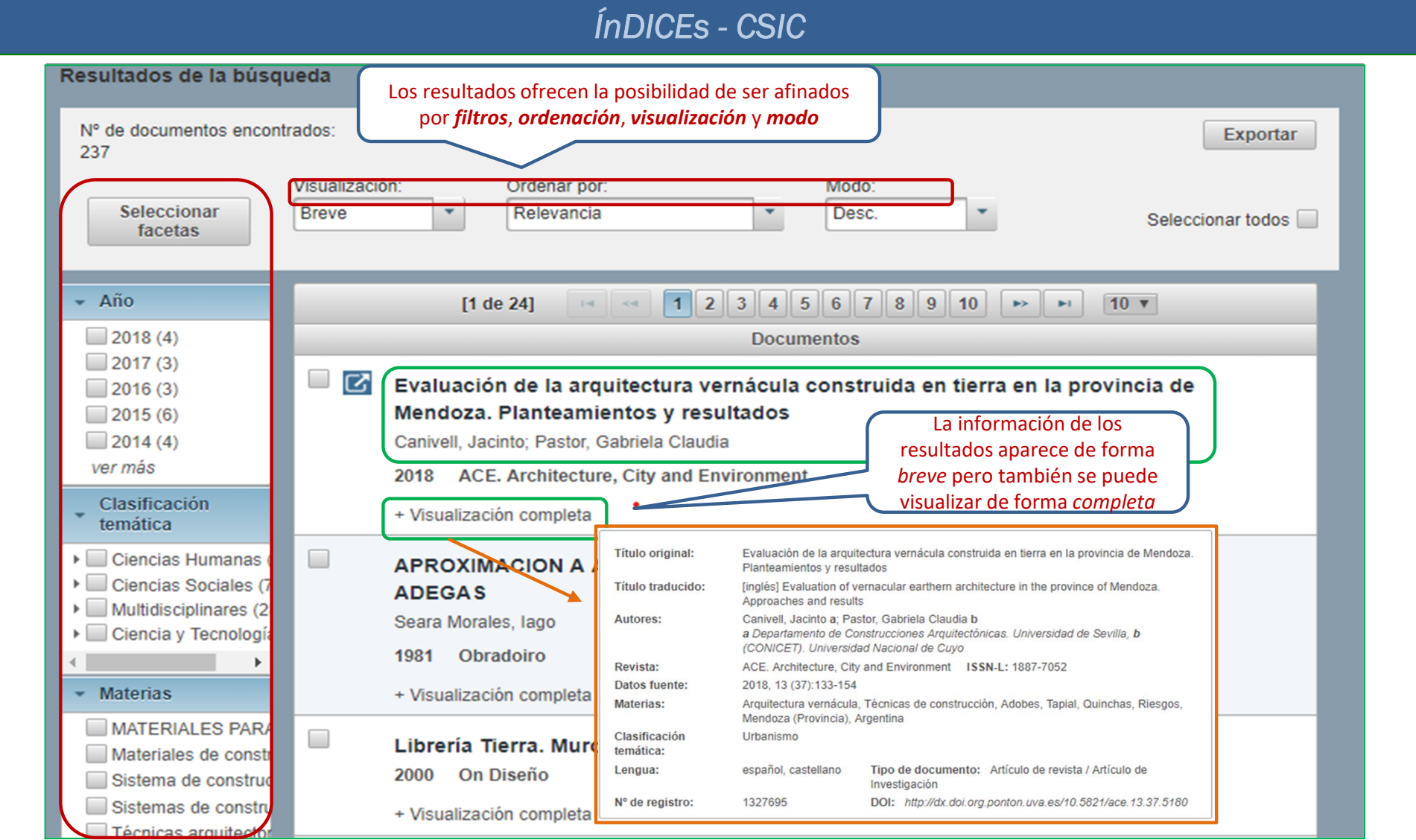

Recursos de Información para doctorandos

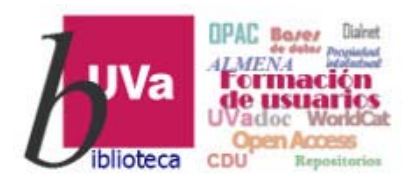

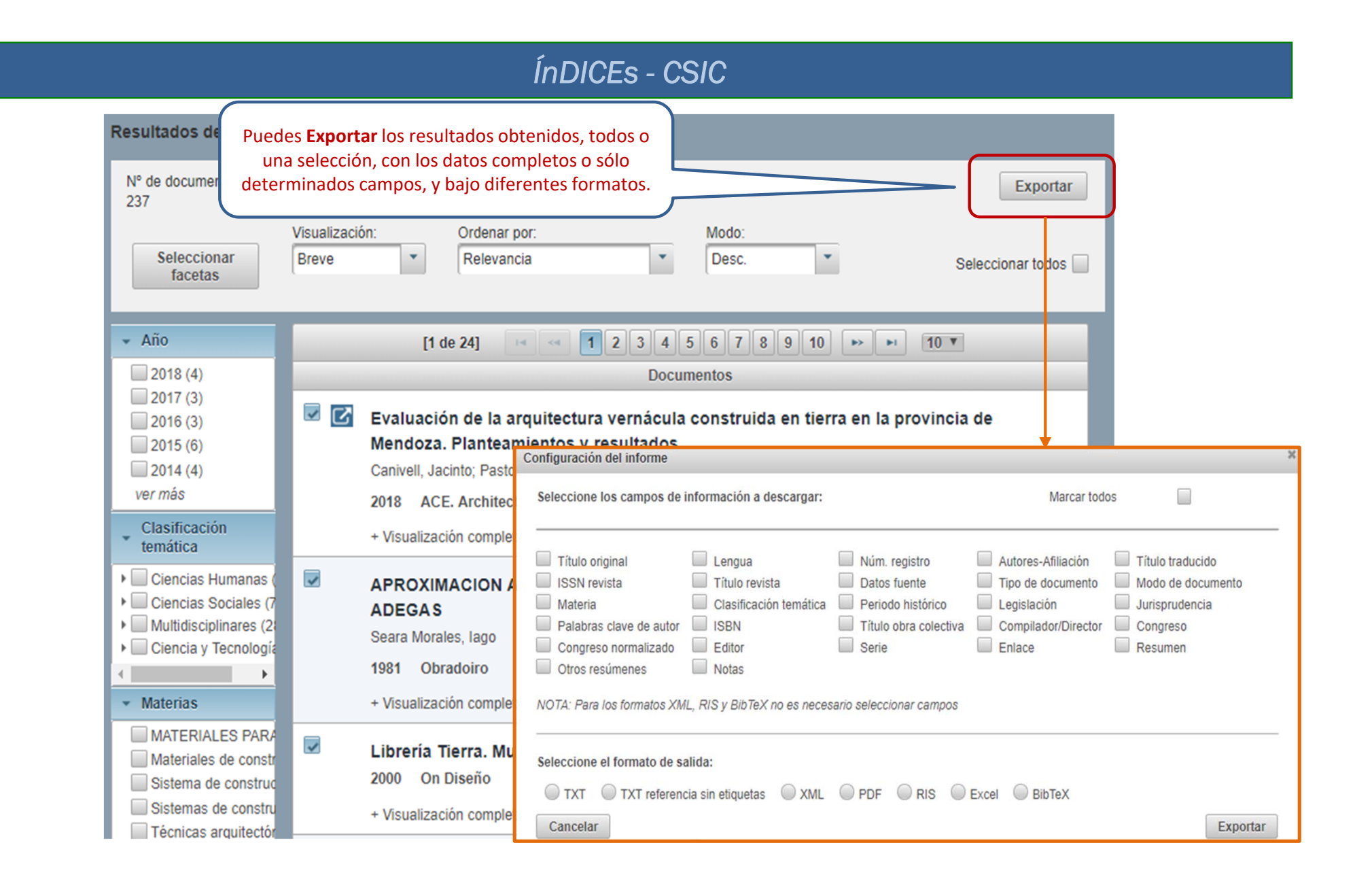

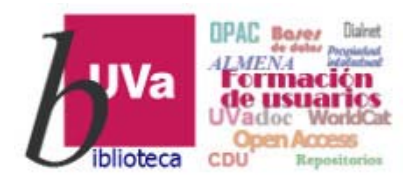

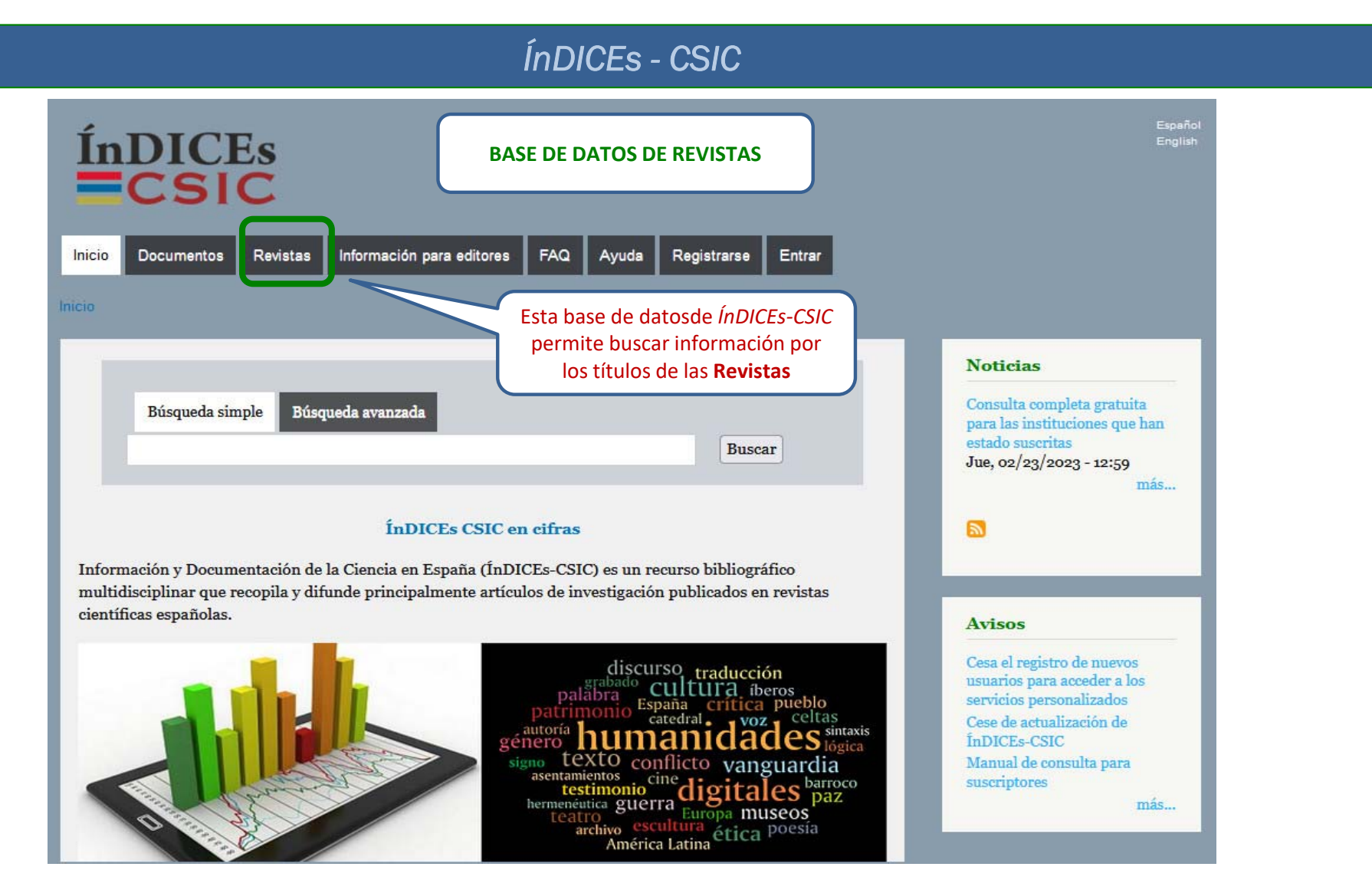

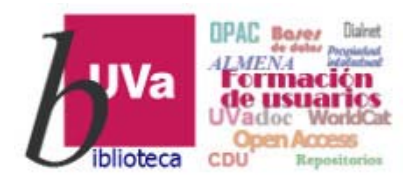

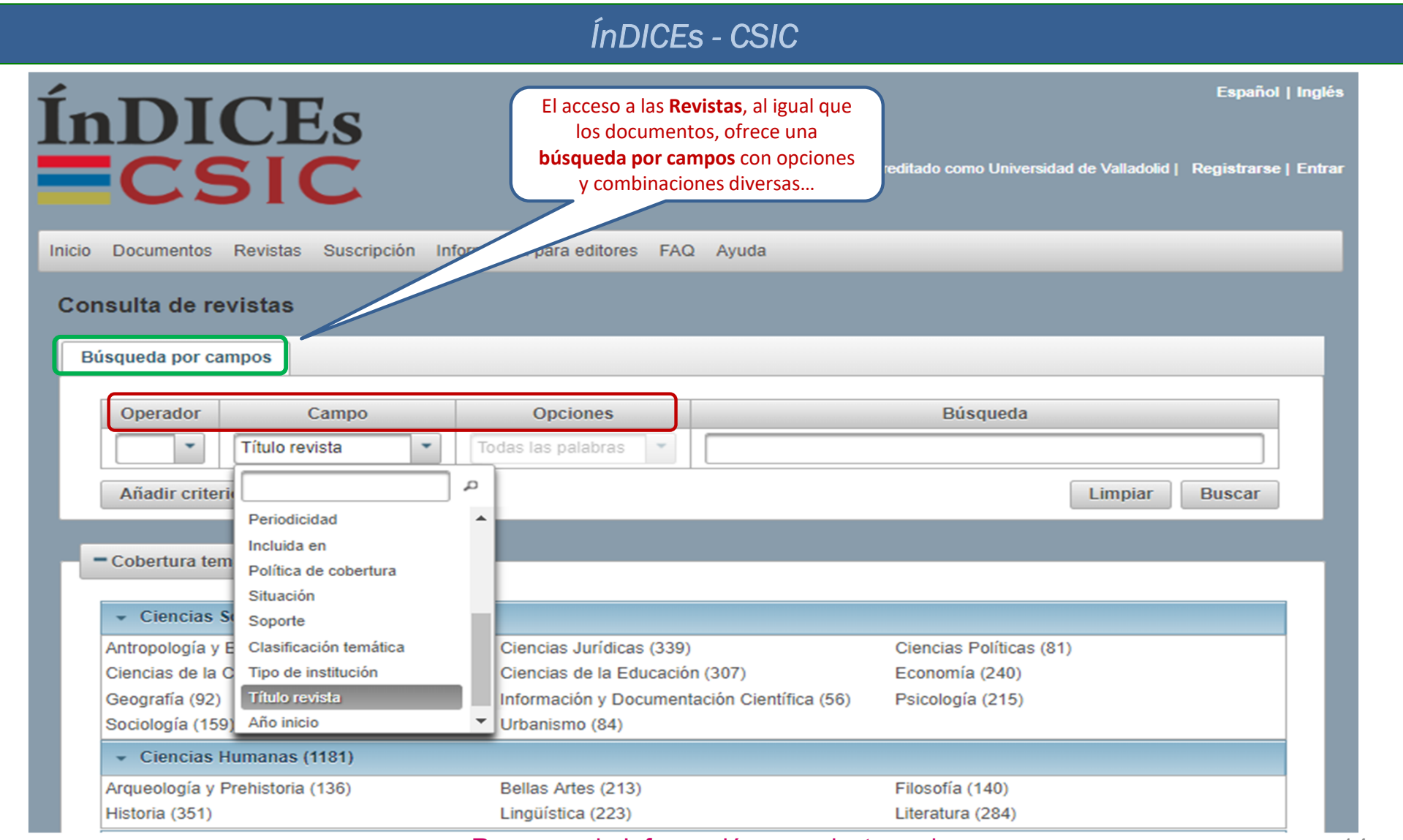

Recursos de Información para doctorandos

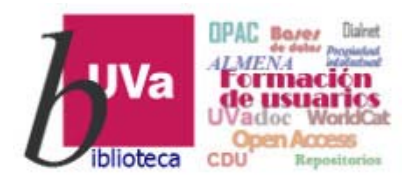

| squeda por campos                                                                                                    |                                                                                                    |                                                                                                    |
|----------------------------------------------------------------------------------------------------|----------------------------------------------------------------------------------------------------|----------------------------------------------------------------------------------------------------|
| Operador Campo                                                                                                    |                                                                                                    | Búsqueda                                                                                                    |
| Iitulo revista                                                                                                    | o por bloques de                                                                                                    |                                                                                                    |
| Añadir criterio                                                                                                    | adir criterio                                                                                                    |                                                                                                    |
| Cobertura temática                                                                                                    |                                                                                                    |                                                                                                    |
|                                                                                                    |                                                                                                    |                                                                                                    |
| <ul> <li>Ciencias Sociales (1631)</li> </ul>                                                                                                    |                                                                                                    | La categoría de Arquitectura,                                                                                                    |
| Antropología y Etnología (69)                                                                                                    | Ciencias Jurídicas (340)                                                                                                    | como tal, no existe; de manera                                                                                                    |
| Ciencias de la Comunicación (53)                                                                                                    | Ciencias de la Educación (315)                                                                                                    | que, según la información que                                                                                                    |
| Geografía (93)                                                                                                    | Información y Documentación Científic                                                                                                    | se desee, será necesario                                                                                                    |
| Sociología (162)                                                                                                    | Urbanismo (84)                                                                                                    | buscar en una u otra categoría                                                                                                    |
| <ul> <li>Ciencias Humanas (1197)</li> </ul>                                                                                                    |                                                                                                    | , , , , , , , , , , , , , , , , , , ,                                                                                                    |
|                                                                                                    |                                                                                                    |                                                                                                    |
| Arqueología y Prehistoria (136)                                                                                                    | Bellas Artes (224)                                                                                                    | Filosofia (143)                                                                                                    |
| Arqueología y Prehistoria (136)<br>Historia (351)                                                                                                    | Bellas Artes (224)<br>Lingüística (223)                                                                                                    | Filosofia (143)<br>Literatura (288)                                                                                                    |
| Arqueología y Prehistoria (136)<br>Historia (351)<br>• Ciencia y Tecnología (687)                                                                                                    | Bellas Artes (224)<br>Lingüística (223)                                                                                                    | Filosofia (143)<br>Literatura (288)                                                                                                    |
| Arqueología y Prehistoria (136)<br>Historia (351)<br>Ciencia y Tecnología (687)<br>Astronomía y Astrofísica (14)                                                                                                    | Bellas Artes (224)<br>Lingüística (223)<br>Ciencias agrarias (113)                                                                                                    | Filosofia (143)<br>Literatura (288)<br>Ciencias de la tierra y del espacio (73)                                                                                                    |
| Arqueología y Prehistoria (136)<br>Historia (351)<br>Ciencia y Tecnología (687)<br>Astronomía y Astrofísica (14)<br>Ciencias de la vida (196)                                                                                                    | Bellas Artes (224)<br>Lingüística (223)<br>Ciencias agrarias (113)<br>Ciencias tecnológicas (226)                                                                                                    | Filosofia (143)<br>Literatura (288)<br>Ciencias de la tierra y del espacio (73)<br>Física (14)                                                                                                    |
| Arqueología y Prehistoria (136)<br>Historia (351)<br>Ciencia y Tecnología (687)<br>Astronomía y Astrofísica (14)<br>Ciencias de la vida (196)<br>Matemáticas (43)                                                                                                    | Bellas Artes (224)<br>Lingüística (223)<br>Ciencias agrarias (113)<br>Ciencias tecnológicas (226)<br>Química (19)                                                                                                    | Filosofia (143)<br>Literatura (288)<br>Ciencias de la tierra y del espacio (73)<br>Física (14)                                                                                                    |
| Arqueología y Prehistoria (136)<br>Historia (351)<br>Ciencia y Tecnología (687)<br>Astronomía y Astrofísica (14)<br>Ciencias de la vida (196)<br>Matemáticas (43)<br>Ciencias médicas (472)                                                                                           | Bellas Artes (224)<br>Lingüística (223)<br>Ciencias agrarias (113)<br>Ciencias tecnológicas (226)<br>Química (19)                                                                                                    | Filosofia (143)<br>Literatura (288)<br>Ciencias de la tierra y del espacio (73)<br>Física (14)                                                                                                    |
| Arqueología y Prehistoria (136)<br>Historia (351)<br>Ciencia y Tecnología (687)<br>Astronomía y Astrofísica (14)<br>Ciencias de la vida (196)<br>Matemáticas (43)<br>Ciencias médicas (472)<br>Ciencias clínicas (122)                                                                | Bellas Artes (224)<br>Lingüística (223)<br>Ciencias agrarias (113)<br>Ciencias tecnológicas (226)<br>Química (19)<br>Ciencias de la nutrición (8)                                                                              | Filosofia (143)<br>Literatura (288)<br>Ciencias de la tierra y del espacio (73)<br>Física (14)<br>Ciencias médicas en general (24)                                                                                     |
| Arqueología y Prehistoria (136)<br>Historia (351)<br>Ciencia y Tecnología (687)<br>Astronomía y Astrofísica (14)<br>Ciencias de la vida (196)<br>Matemáticas (43)<br>Ciencias médicas (472)<br>Ciencias clínicas (122)<br>Cirugía (82)                                                | Bellas Artes (224)<br>Lingüística (223)<br>Ciencias agrarias (113)<br>Ciencias tecnológicas (226)<br>Química (19)<br>Ciencias de la nutrición (8)<br>Epidemiología (3)                                                         | Filosofia (143)<br>Literatura (288)<br>Ciencias de la tierra y del espacio (73)<br>Física (14)<br>Ciencias médicas en general (24)<br>Farmacodinámica (4)                                                              |
| Arqueología y Prehistoria (136)<br>Historia (351)<br>Ciencia y Tecnología (687)<br>Astronomía y Astrofísica (14)<br>Ciencias de la vida (196)<br>Matemáticas (43)<br>Ciencias clázs (472)<br>Ciencias clínicas (122)<br>Cirugía (82)<br>Farmacología (39)                             | Bellas Artes (224)<br>Lingüística (223)<br>Ciencias agrarias (113)<br>Ciencias tecnológicas (226)<br>Química (19)<br>Ciencias de la nutrición (8)<br>Epidemiología (3)<br>Medicina del trabajo (13)                            | Filosofia (143)<br>Literatura (288)<br>Ciencias de la tierra y del espacio (73)<br>Física (14)<br>Ciencias médicas en general (24)<br>Farmacodinámica (4)<br>Medicina forense (2)                                      |
| Arqueología y Prehistoria (136)<br>Historia (351)<br>Ciencia y Tecnología (687)<br>Astronomía y Astrofísica (14)<br>Ciencias de la vida (196)<br>Matemáticas (43)<br>Ciencias clánicas (472)<br>Ciencias clínicas (122)<br>Cirugía (82)<br>Farmacología (39)<br>Medicina interna (83) | Bellas Artes (224)<br>Lingüística (223)<br>Ciencias agrarias (113)<br>Ciencias tecnológicas (226)<br>Química (19)<br>Ciencias de la nutrición (8)<br>Epidemiología (3)<br>Medicina del trabajo (13)<br>Medicina preventiva (4) | Filosofia (143)<br>Literatura (288)<br>Ciencias de la tierra y del espacio (73)<br>Física (14)<br>Ciencias médicas en general (24)<br>Farmacodinámica (4)<br>Medicina forense (2)<br>Otras especialidades médicas (30) |

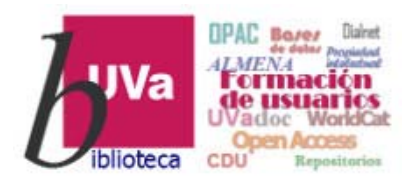

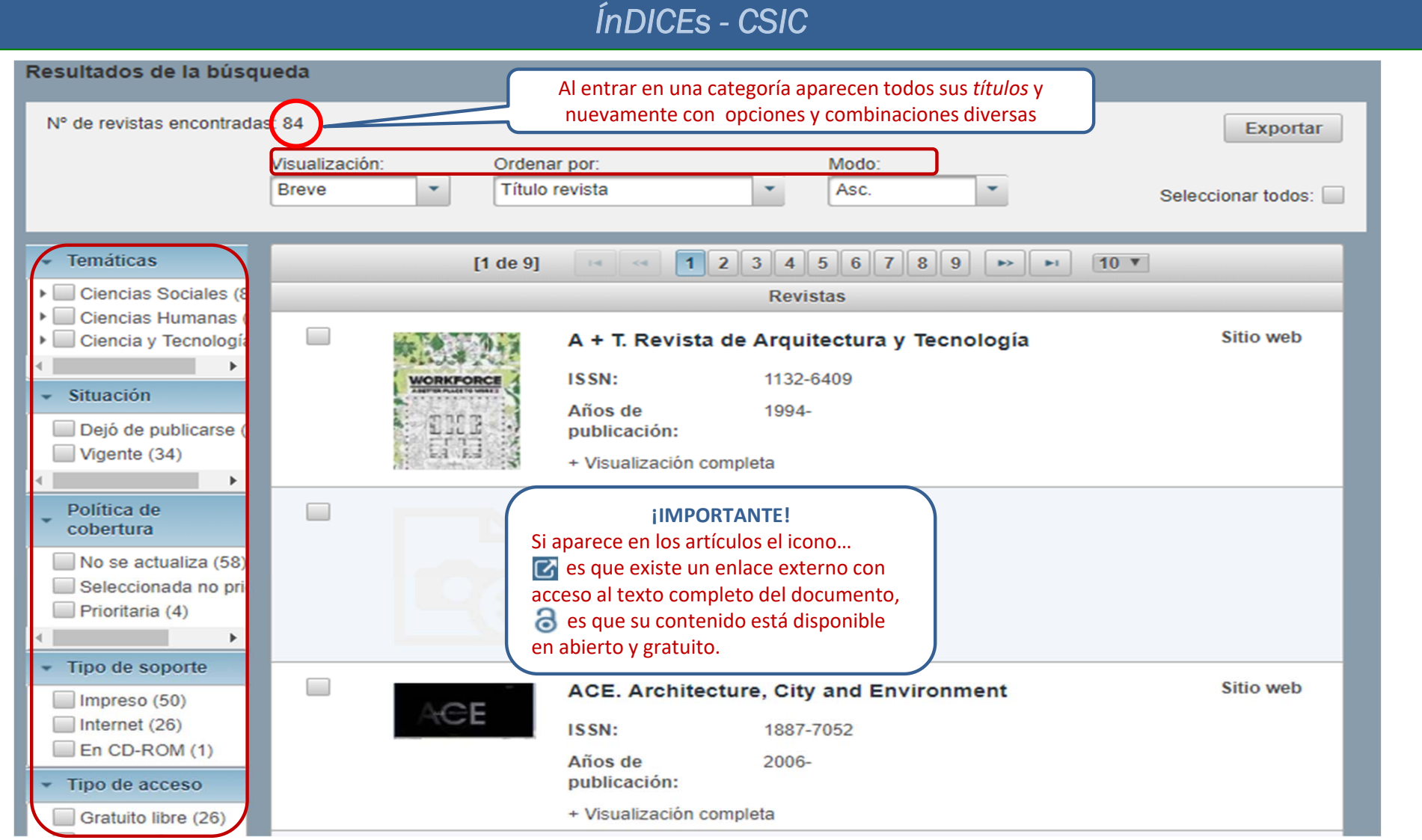

Recursos de Información para doctorandos

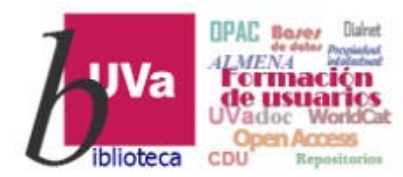

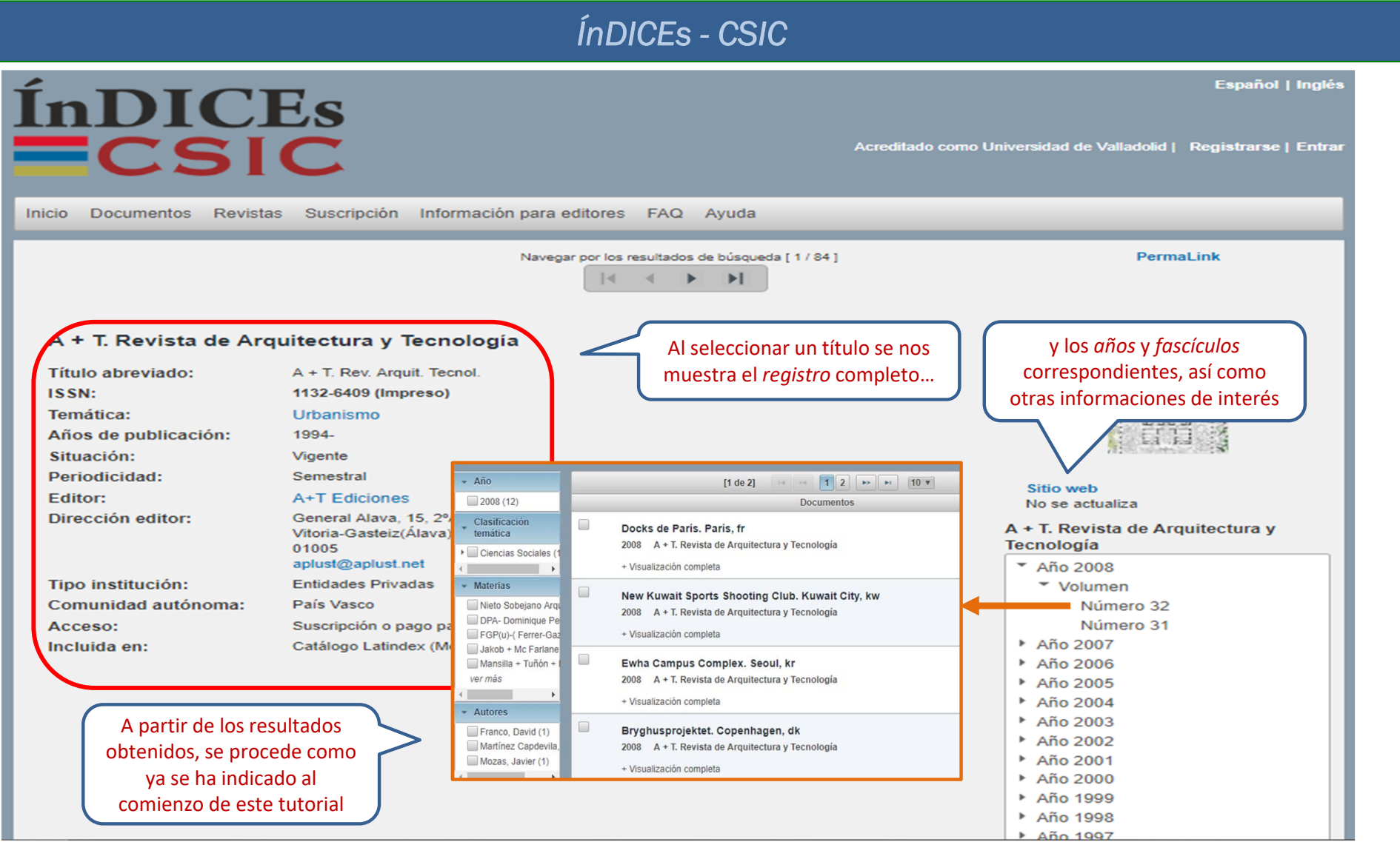

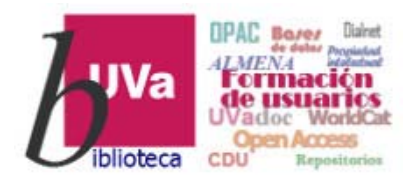

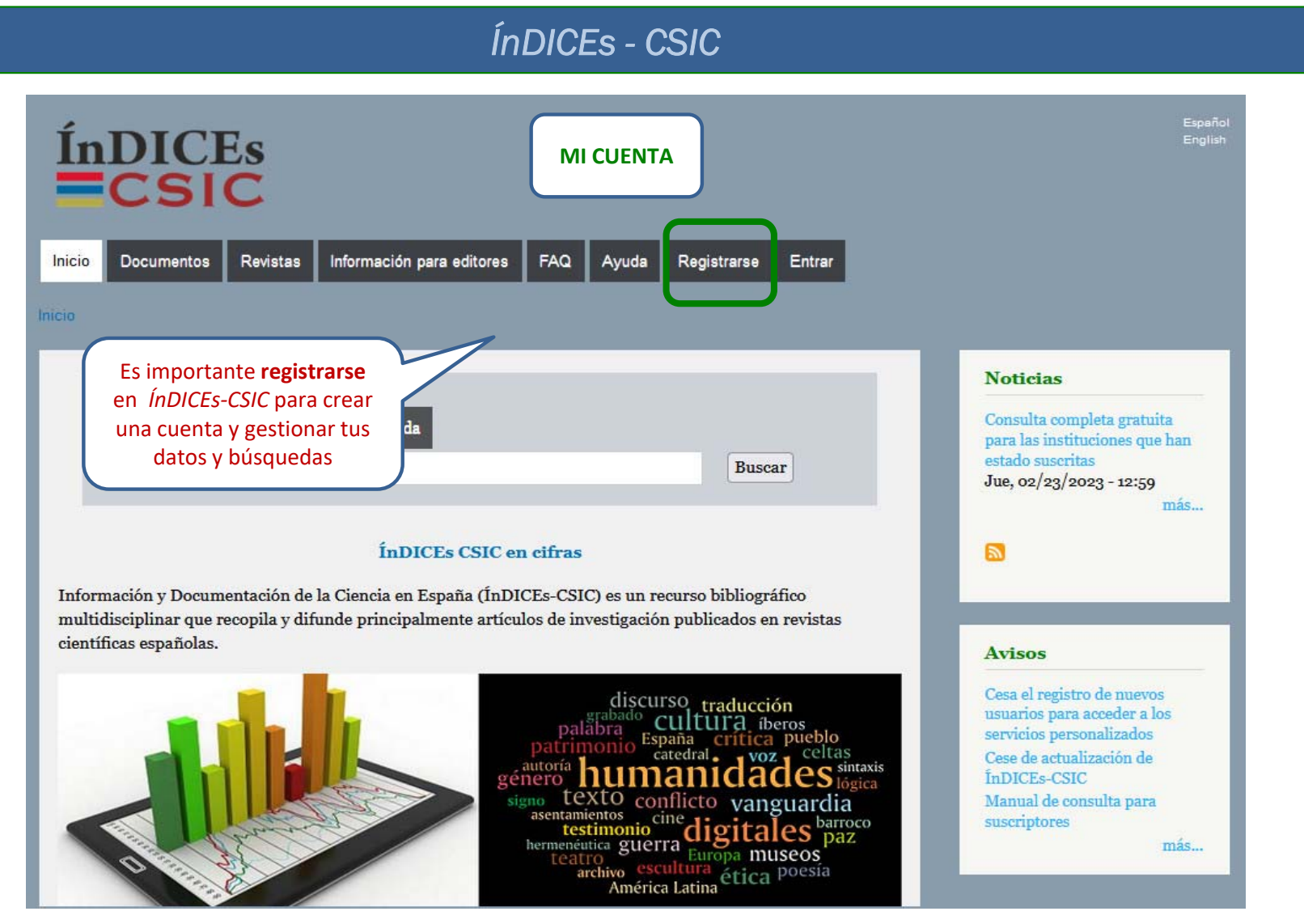

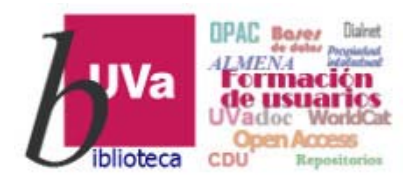

|                                                                           | ÍnDICEs - CSIC                                                |                                                  |
|---------------------------------------------------------------------------|---------------------------------------------------------------|--------------------------------------------------|
| Acreditado co<br>Información para editores FAQ Ayuda<br>Acceso de usuario | Para eso es<br>necesario hacerlo<br>con una cuenta<br>@uva es | ÍnDICEs<br>CSIC                                  |
| Соггео                                                                    | Registro para servicios personalizados                        |                                                  |
| electrónico:                                                              | Nombre: * Xxxxx                                               | Apellidos: * XXXXXXXXXXXXXXXXXXXXXXXXXXXXXXXXXXX |
| Contraseña:                                                               | NIF: 00000000                                                 | Correo xxxxxxx@uva.es                            |
| ¿Ha olvidado su contraseña?                                               | Contraseña: *                                                 | Confirmar<br>contraseña:                         |
| sesión                                                                    | Volver                                                        | Aceptar                                          |

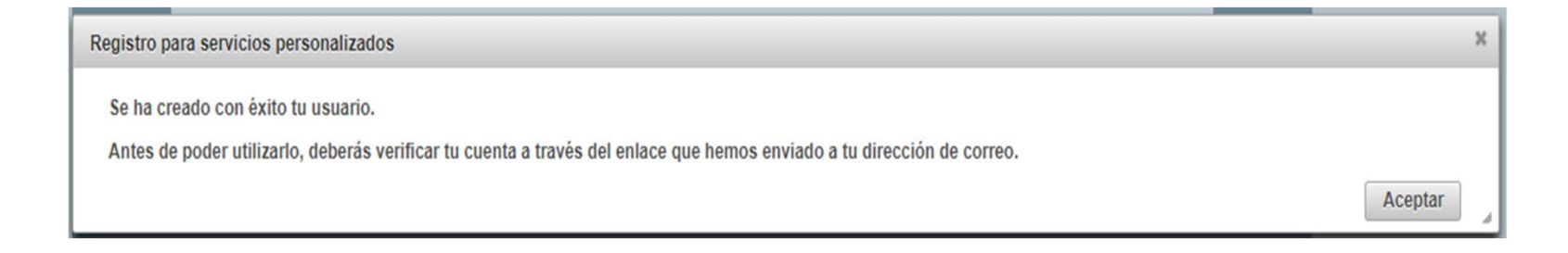

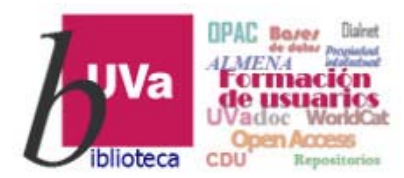

| Asunto Alta en los servicios personalizados de Indices CSIC                                                                                                    |                                                            |
|----------------------------------------------------------------------------------------------------|------------------------------------------------------------|
| De indices@csic.es                                                                                                    |                                                            |
| Fecha Hoy 21:51                                                                                                    |                                                            |
| •                                                                                                    |                                                            |
| Usted ha sido dado de alta como usuario autorizado de los servicios personalizados de ÍnDICEs /                                                                           | ; CSIC.                                                    |
|                                                                                                    |                                                            |
| <u>https://indices.app.csic.es/bddoc-internet/pages/gesusuarios/SuscripcionUsuariosVerificacion.h</u><br>codigoSuscrip=G509vpMK1swNMFMSu0MNx3hSgiidmtcdeLJaItX8731gNvLVTd | .html?                                                     |
|                                                                                                    |                                                            |
| Tras esta verificación acceda siempre a traves de la opción <mark>centrar</mark> y vera activado en pantalla<br>personal.                                                 | la un menu de opciones adicional para su uso               |
|                                                                                                    |                                                            |
| El equipo de ÍnDICEs CSIC                                                                                                    | E5-11                                                      |
| ÍnDICEs                                                                                                    | Espanor  <br>                                              |
|                                                                                                    | Registrarse                                                |
| Inicio Documentos Revistas Suscripc                                                                                                    | pción Información para editores FAQ Ayuda                  |
|                                                                                                    |                                                            |
|                                                                                                    |                                                            |
|                                                                                                    | Linioladiena, <u>pre Liana na bito vernicada con exito</u> |
|                                                                                                    |                                                            |
|                                                                                                    |                                                            |
|                                                                                                    |                                                            |
|                                                                                                    |                                                            |

, cchs

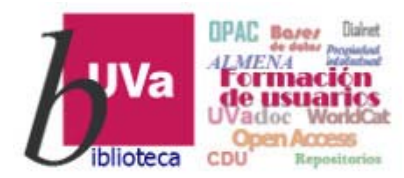

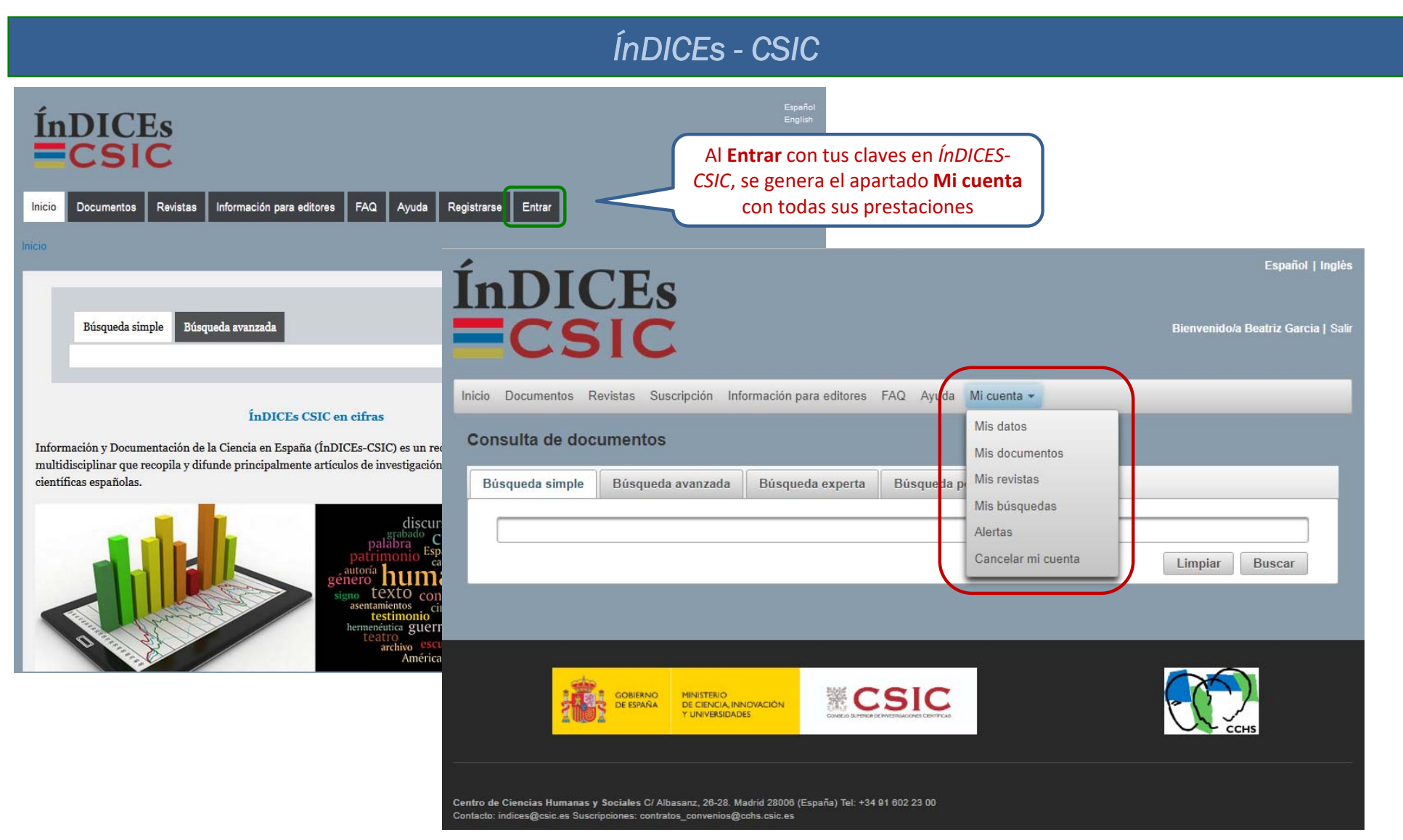

#### Recursos de Información para doctorandos

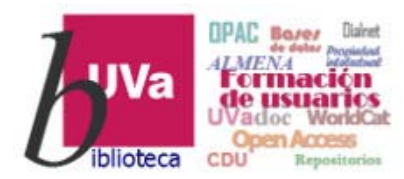

#### ÍnDICEs - CSIC

- *Mis datos* Permite la consulta y modificación de los datos personales del usuario.
- *Mis documentos* Se pueden generar carpetas y subcarpetas y ver los documentos que se han guardado con la opción *Añadir a mi lista.*
- *Mis revistas* Al igual que en los documentos, se pueden generar carpetas y subcarpetas y ver los documentos que se han guardado con la opción *Añadir a mi lista.*

• *Mis búsquedas* - Muestra la tabla con las búsquedas guardadas y las etiquetas que en su momento se guardaron a través de esta funcionalidad en la pestaña *Historial de la Consulta* de documentos.

- Alertas Se pueden configurar las alertas de revistas y documentos a las que el usuario desee suscribirse. En las revistas, lo haremos a partir de las clasificaciones temáticas y en los documentos, bien a través de las clasificaciones temáticas, bien desde el buscador de revistas.
- o Cancelar mi cuenta Permite darse de baja del sistema de forma simple.

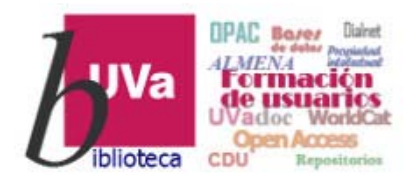

ÍnDICEs - CSIC

Esperamos que este tutorial te haya resultado de utilidad.

Para cualquier duda o comentario sobre este tema puedes ponerte en contacto con el **profesor** o utilizar el **foro** de este curso

## GRACIAS